## How TO ACCESS THE POM ACO ELEARNING MODULES

Go to **https://www.updoctors.com/client-registration/.** The screen below will appear. Complete the form and click SUBMIT REGISTRATION.

| <b>E</b> (248) 593-0100                             |                         |              |                   | f 🥩        | 쨾 in     |
|-----------------------------------------------------|-------------------------|--------------|-------------------|------------|----------|
| UNITED<br>PHYSICIANS<br>Aductor Physican Informatic | PERFORMANCE IMPROVEMENT | BENEFITS EVI | ENTS NEWS & MEDIA | MEMBERSHIP | ABOUT US |
| Business or Client Name *                           |                         |              |                   |            |          |
| Contact Name *                                      |                         |              |                   |            |          |
| Email *                                             |                         |              |                   |            |          |
| Phone                                               |                         |              |                   |            |          |
|                                                     |                         |              |                   |            |          |
| Username *                                          |                         |              |                   |            |          |
| Password *                                          |                         |              |                   |            |          |
| Confirm Password                                    |                         |              |                   |            |          |
|                                                     |                         |              |                   |            |          |

A verification email from UPDoctors will be sent to the email address you included on the registration form.

| UpDoctors.com | Verify email |  |
|---------------|--------------|--|
|               |              |  |

Open the email and click on HERE.

## Your email verified by clicking HERE

Once verified, the page below will appear and you can login using the username/password you included on the registration form at the beginning of this process.

| 3 (248) 593-0100                |                         |          |        |              | f 🥩        | 🛗 in     |
|---------------------------------|-------------------------|----------|--------|--------------|------------|----------|
| United<br>DHYSICIANS            | PERFORMANCE IMPROVEMENT | BENEFITS | EVENTS | NEWS & MEDIA | MEMBERSHIP | ABOUT US |
| Advancing Physician Performance |                         |          |        |              |            |          |
|                                 |                         |          |        |              |            |          |
| Username:                       |                         |          |        |              |            |          |
| Password:                       |                         |          |        |              |            |          |
|                                 |                         |          |        |              |            |          |
| I'm not a robot                 |                         |          |        |              |            |          |
| Remember Me                     |                         |          |        |              | L          | .OG IN   |

Once you click LOG IN, you will see the screen below.

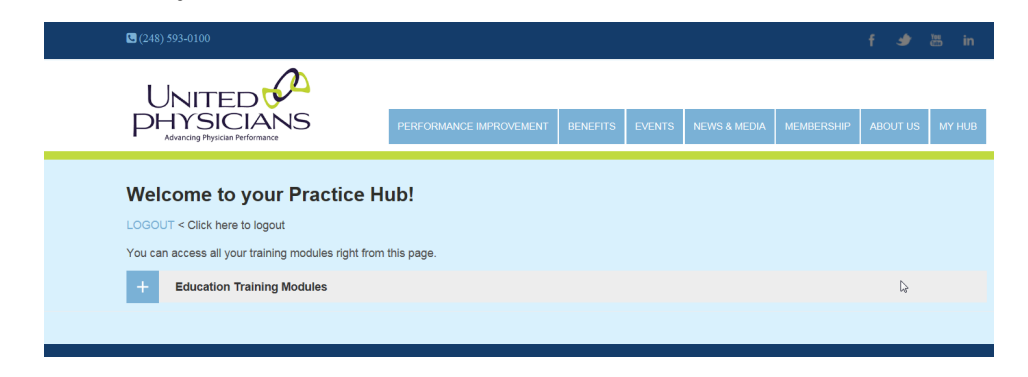

Click on the "Education Training Modules" section to access the videos.

When you are ready to sign off, you can logout by clicking the blue word **LOGOUT** just under "Welcome to your Practice Hub!"

To return to the modules at another time, go to **www.updoctors.com** and click on the blue "eLearning Modules" button (see below). A login window appears once you click the button.

Once you have completed the quiz for the final module, Preventive Health, you will see an option to **PRINT CERTIFICATE** (see below).

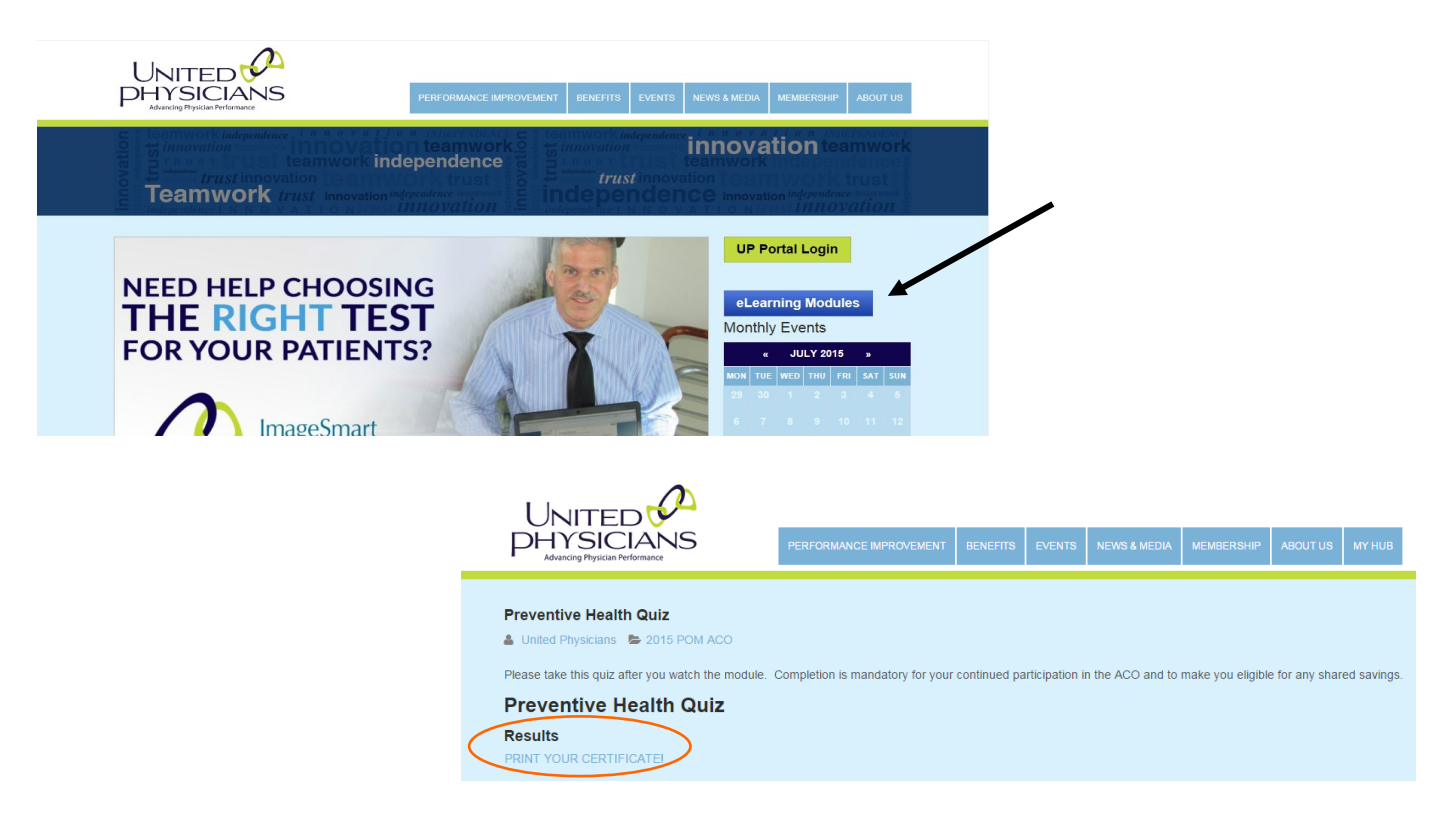

## *If you have any questions about this process, please contact the Help Desk at 248.593.0202, option 1.*

Please note: It has been brought to our attention that some of the offices trying to run the modules on Beaumont computers have experienced difficulty. If another computer is not available and you are using Internet Explorer to access the internet, please check that you are running version 10 or higher for best results. If you are still having difficulty, please contact the Help Desk.